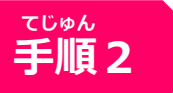

### あたら 新しいNET119の登録について

# ① メールアドレス認証を実施

あたら ネット ネット まどぐちしんせい 新しいNET119から「NET119窓口申請 かりかんりょう し とど き 仮完了のお知らせ」メールが届いたら記 さい 載のURLにアクセスします。

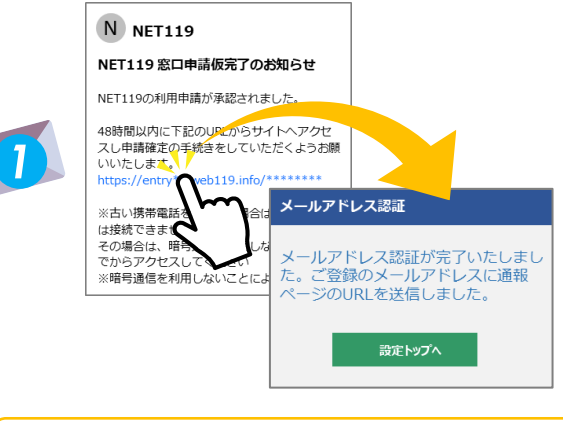

メールが届いていない方は、ドメイン きょかせっていかくにんご とうろく しょうぼうまど 許可設定を確認後、登録をした消防窓 ぐちあて と あ 口宛にお問い合わせください。

#### <sup>がめん</sup> ③ ホーム画面、ブックマークに登録

がめん 「ようこそ」の画面をホーム画面と <sup>とうろく</sup> ブックマークに登録します。

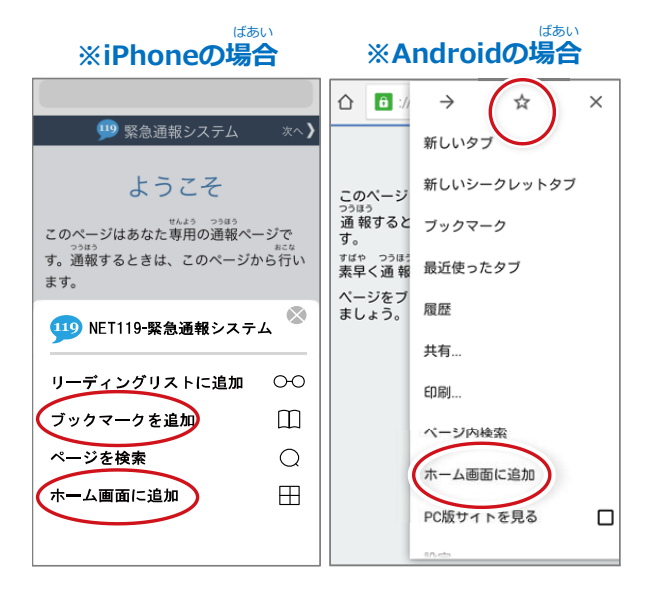

#### がめんひょうじ かくにん ② 「ようこそ」の画面表示を確認

<sup>ネット</sup> つうほう し 「NET119通報URLのお知らせ」メールが とざ きさい 届いたら記載のURLにアクセスし「ようこ がめんひょうじ かくにん

そ」の画面表示を確認します。

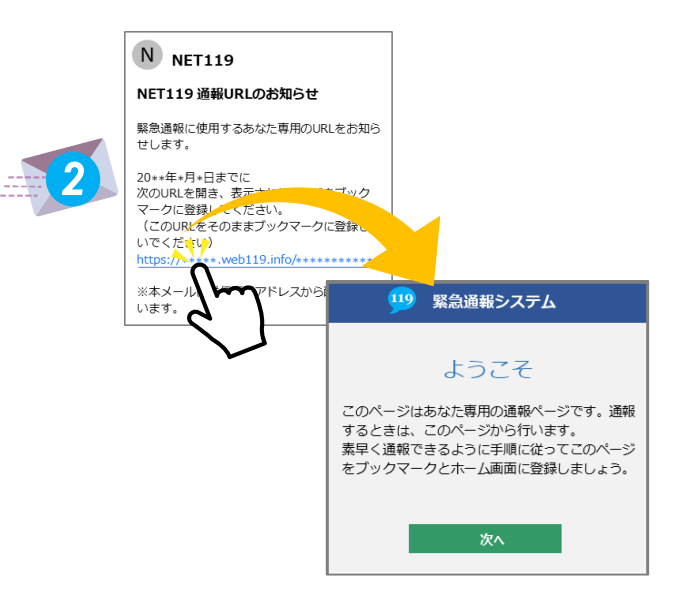

#### つうほうがめん かくにん ④ 通報画面を確認

あた 新しいアイコンをタップして通報画面を かくにん 確認しましよう。

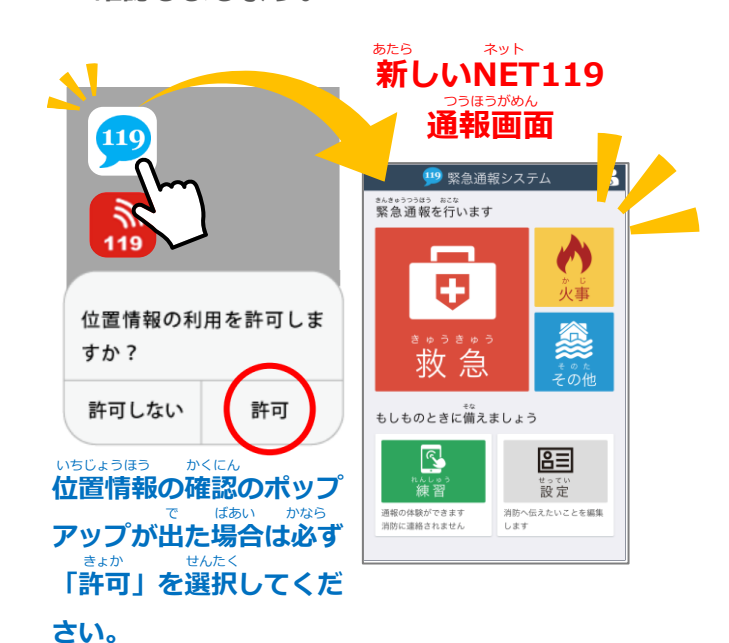

せっていご てじゅん かくにん うらめん つづ 役定後は手順3をご確認ください。【>>裏面へ続く】

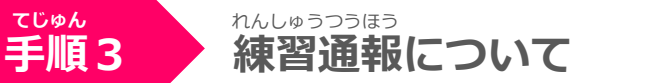

## <sup>あたら ネット とうろく お れんしゅうつうほう おこな</sup> 新しいNET119の登録が終わったら、練習通報を行ってください。

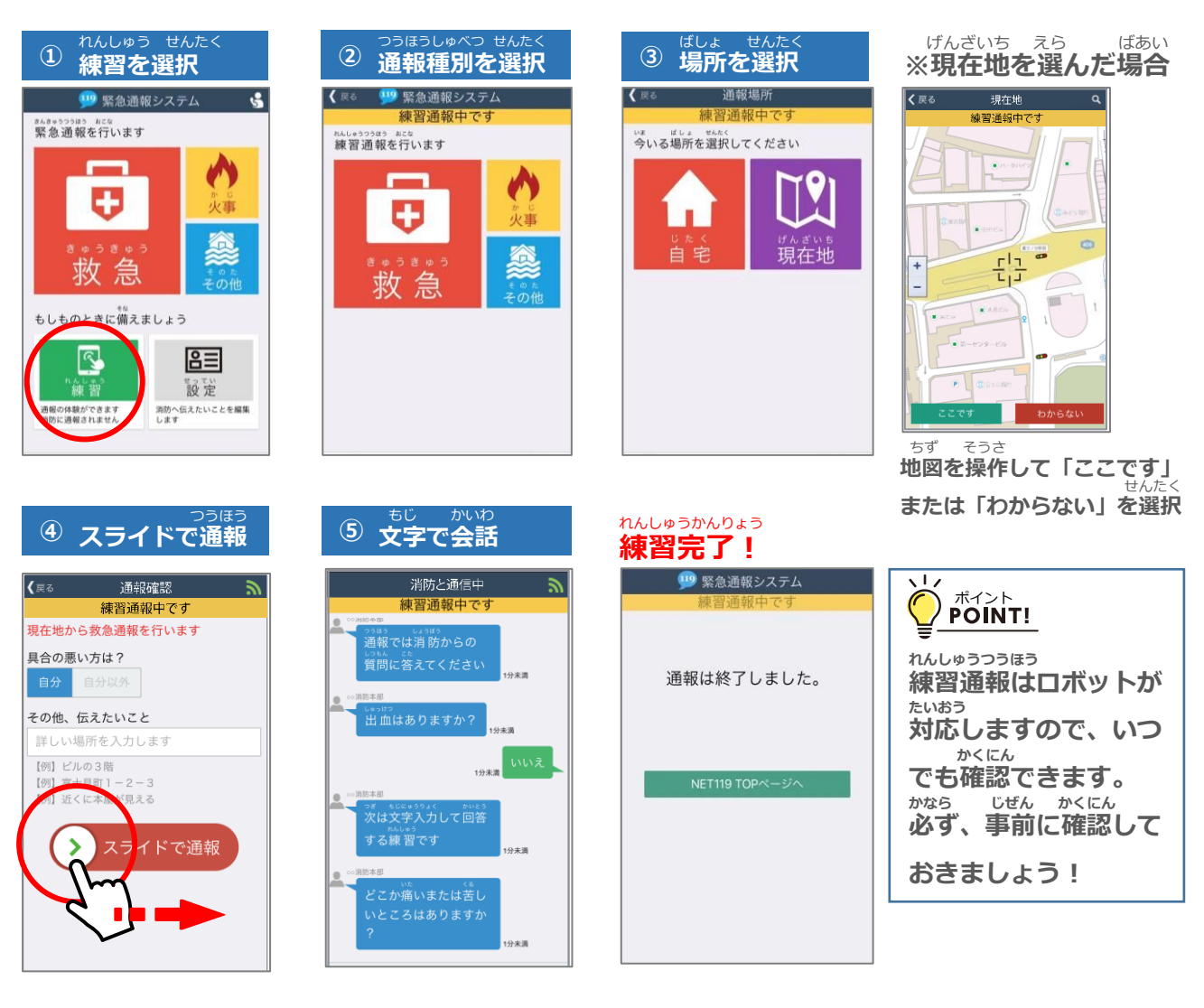

いぜん ネット 以前の"Net119"アイコンの削除について

いぜん ネット さくじょ 以前の"Net119"アイコンは削除しましよう。

てじゅん

手順4

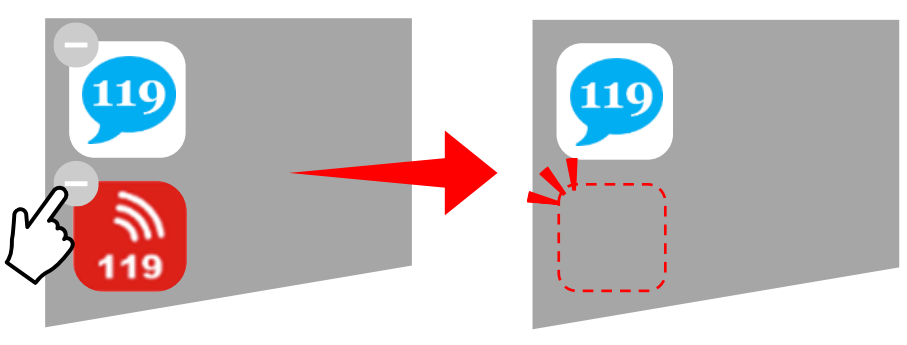

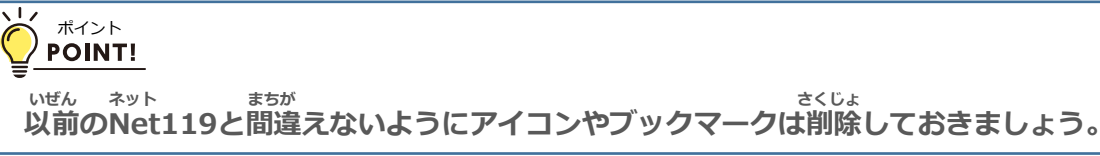